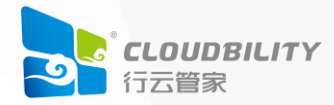

# 行云管家私有部署安装配置说明V4

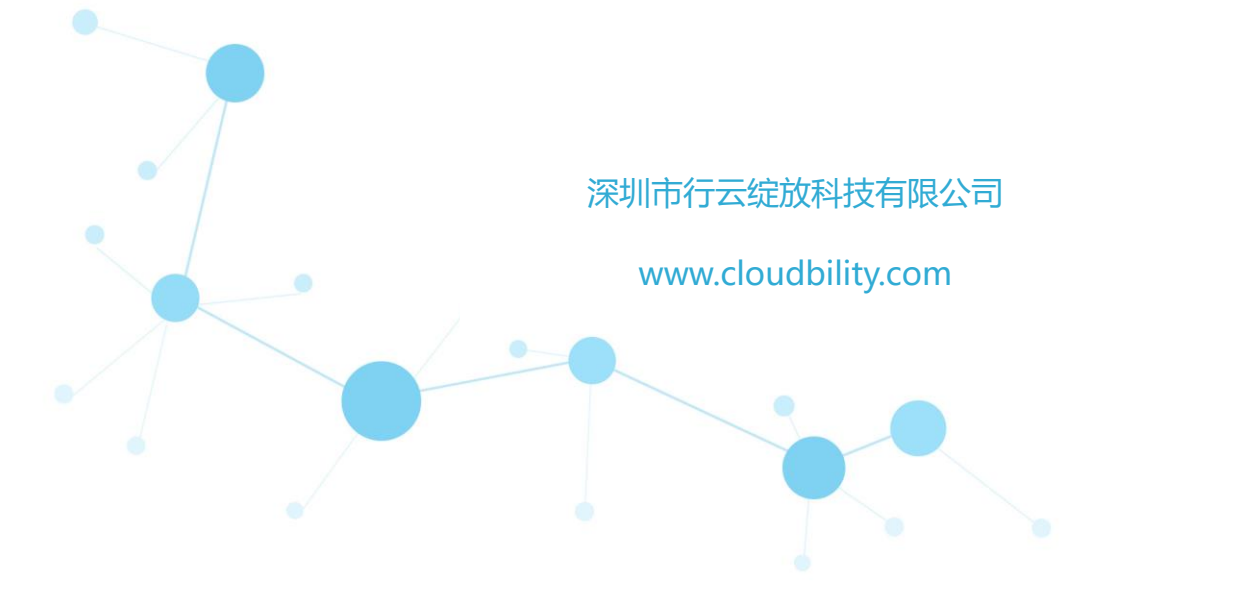

# 目录

| —  | 概述            | 3 |
|----|---------------|---|
| Ξ, | 环境准备          | 3 |
|    | 2.1 硬件要求      | 3 |
|    | 2.2 网络要求      | 3 |
|    | 2.3 操作系统要求    | 3 |
| 三、 | 行云管家软件安装包下载   | 1 |
| 四、 | 安装            | 5 |
|    | 4.1 安装包安装     | 5 |
|    | 4.2 虚拟机镜像安装   | 5 |
| 五、 | 初始化配置14       | 1 |
| 六、 | 激活 License 许可 | 3 |
| 七、 | 开始使用18        | 3 |
|    | 7.1 登录行云管家18  | 3 |
|    | 7.2 增加局域网主机19 | 9 |
|    | 7.3 增加用户23    | 3 |
|    | 7.4 详细使用说明24  | 1 |

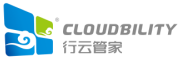

## 、 概述

行云管家私有部署安装包分为云管平台及堡垒机,这两种私有部署均提供两种安装方式, 一种为安装包方式,通过下载安装包文件,然后在 CentOS7.8 操作系统中进行安装;另一种为 VMware 虚拟机镜像方式,通过下载行云管家提供的 VMware 开放虚拟化格式(OVF)虚拟机 镜像,然后在 VMware vSphere 中导入并恢复虚拟机运行,从而获得已安装好的行云管家私有 部署环境。

### 二、 环境准备

#### 2.1 硬件要求

1、推荐4核8G;磁盘空间最低建议:500GB;

(如果仅想导入几台主机进行测试试用:2核 CPU 和 4GB 内存, 100GB 磁盘)

2、依据设备数和会话数适当提高硬件配置,依据网盘以及后续审计日志存储要求,适当增加存储空间;

3、更详细的配置需求指引请参考《行云管家部署环境资源需求指引》。

#### 2.2 网络要求

1、服务器开放 80 端口(http) 443 端口(https)访问;

2、如果需要使用本地工具,则还需要对外开放8021、8022、8389、8900端口的访问;

3、如需管理公有云主机、配置短信、邮件服务等,那么服务器需具备公网访问能力。

#### 2.3 操作系统要求

#### 2.3.1 安装要求

1、行云管家支持安装于 Centos7.4/7.5/7.6/7.7/7.8 操作系统中。操作系统以原生纯净的 CentOS7.4/7.5/7.6/7.7/7.8 的 ISO 进行安装,安装时可以是最小化安装,硬盘分区建议做自 定义分区,分为:1024M 挂载到 /boot 分区、4096M 作为交换(Swap)分区、剩余所有空

3

间挂载到根"/"分区。

Centos7.8 操作系统下载地址:

https://dl.cloudbility.com/product/CentOS-7-x86\_64-DVD-2003.iso

2、安装操作必须由 root 用户执行。

#### 2.3.2 VMware 镜像运行要求

1、虚拟机镜像支持在 VMware vSphere 6.0 以上环境中恢复运行。

2、以虚拟机镜像恢复虚拟机运行后,虚拟机操作系统为 CentOS7.8,操作系统的 root 用 户密码为 12345@AbcdE。

# 三、 行云管家软件安装包下载

安装包及 VMware 虚拟机镜像下载地址: https://www.cloudbility.com/download.html

| 行云管家产品下载                                                                       |                                         |                               |                                        |                              |              |  |  |  |
|--------------------------------------------------------------------------------|-----------------------------------------|-------------------------------|----------------------------------------|------------------------------|--------------|--|--|--|
| 针对行云管家私有部署版本,我们为您提供安装包和镜像两种安装方式,请您根据自身情况选择下载<br>下载完成后请参照《行云管家私有部署安装配置说明V6》完成部署 |                                         |                               |                                        |                              |              |  |  |  |
|                                                                                |                                         | ↓」更多V6系列下载                    | ↓ V4系列安装包下载                            |                              |              |  |  |  |
| 行云管家云管平台<br>标准版<br><sup>版本: V6.1</sup>                                         | C JES Strawe<br>Mate Dotted<br>Anne 205 | 免费试用15天<br>■soentax<br>wmwele | 行云管家云管平台<br>运营版<br><sup>版本: V6.1</sup> |                              | 免费试用15天      |  |  |  |
| 为各类企业提供针对多家云厂<br>案,标准版适用于企业内部云;                                                | 商、多种云资源的一站式云<br>计算资源管理的场景               | 十算管理解决方                       | 快速搭建一套用于运营性质的元<br>合各类云服务商(MSP)/云运      | \$<br>管平台,为自有客户提供<br>营商等应用场景 | 云上增值服务,适     |  |  |  |
| 安装包                                                                            | Ν                                       | ID5码文件下载                      | 安装包                                    | Ν                            | 1D5码文件下载     |  |  |  |
| 文件大小: 4.5GB                                                                    | 适合架构: X86                               | 版本: V6.1                      | 文件大小: 4.5GB                            | 适合架构: X86                    | 版本: V6.1     |  |  |  |
|                                                                                | 镜像版及更                                   | 多架构安装包下载                      |                                        | 镜像版及更                        | <br>多架构安装包下载 |  |  |  |

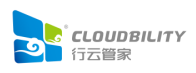

#### 四、安装

如前所述,行云管家私有部署提供了两种安装方式。一种为安装包方式,另一种为恢复 VMware 虚拟机镜像运行方式,可以根据实际情况,选择其中一种方式进行安装。

两种安装方式分述如下:

#### 4.1 安装包安装

行云管家堡垒机与行云管家云管平台的安装过程是完全一致的。下面以安装行云管家堡垒 机 v4.21 为例进行说明。

1、将下载到的安装包文件 cloudguanjia\_baolei\_install\_v4.21\_1022.tar.gz 拷贝至任意目录,例如拷贝至 /opt/ins\_pack/ 目录(以下以拷贝至 /opt/ins\_pack/ 目录为例进行说明)。

2、执行以下命令,进入安装包所在目录。

cd /opt/ins\_pack

3、执行以下命令,解压安装包文件。

tar zxvf cloudguanjia\_baolei\_install\_v4.21\_1022.tar.gz

4、执行以下命令,进入解压目录。

cd cloudguanjia\_baolei\_install

5、执行以下命令,进行安装。

./install.sh

待上述命令执行完毕,即可完成安装。

#### 4.2 虚拟机镜像安装

行云管家堡垒机与行云管家云管平台两者的恢复虚拟机镜像运行安装方式的安装过程是完全一致的。下面以安装行云管家堡垒机 v4.21 为例进行说明。

1 、 将 下 载 到 的 虚 拟 机 镜 像 文 件 cloudguanjia\_baolei\_ v4.21\_1022\_vmware\_centos78.zip 拷贝到您的机器的某个目录,例如 C:\vsphere\_ovf,并将 其解压,解压后会得到 cloudguanjia 目录,目录中包含了三个文件,分别为 cloudguanjia.mf、

cloudguanjia.ovf 和 cloudguanjia-disk1.img。

2、在您的机器上,以浏览器访问 VMware vSphere Web 控制台,访问登录后,界面如下图。

| <b>vm</b> ware <sup>,</sup> ESXi <sup>*</sup>                                                                                 |                       |                                                                               |               | ■ ▼   帮助 ▼   Q 搜索 ▼                                                                                                    |
|----------------------------------------------------------------------------------------------------|-----------------------|-------------------------------------------------------------------------------|---------------|----------------------------------------------------------------------------------------------------|
| 『こ 导航器 ロ                                                                                                    | localhost.localdomain |                                                                               |               |                                                                                                    |
| <ul> <li>■ 主机</li> <li>管理</li> <li>当交</li> <li>→ ② 虚拟机</li> <li>● ③ 虚拟机</li> <li>● ③ 存储</li> <li>● ④ 风焼</li> <li>2</li> </ul> |                       | 生册虚拟机   📷 关机 💽 重新引导   C 刷新<br>omain<br>Suid 4564106)<br>総議到任何 vCenter Server) | 🔷 操作          | CPU 可用: 14.7 GHz<br>2%<br>已用: 226 MHz 容量 14.9 GHz<br>内存 可用: 858 GB<br>14%<br>已用: 1.42 GB 容量 10 GB<br>存储 可用: 291.55 GB<br>0%<br>已用: 973 MB 容量: 292.5 GB |
|                                                                                                    | ▼ 硬件                  |                                                                               | ▼ 配置          |                                                                                                    |
|                                                                                                    | 制造商                   | VMware, Inc.                                                                  | 映像配置文件        | ESXI-6.5.0-4564106-standard (VMware,                                                                                                    |
|                                                                                                    | 型号                    | VMware Virtual Platform                                                       | vSphere HA 状况 | (10.)                                                                                                    |
|                                                                                                    | ▶ 🔲 CPU               | 8 CPUs x Intel(R) Xeon(R) CPU E7- 4807<br>@ 1.87GHz                           | ► vMotion     | 受支持                                                                                                    |
|                                                                                                    | 1 内存                  | 10 GB                                                                         | - 彩体信白        |                                                                                                    |
|                                                                                                    | ▶ 🎴 虚拟闪存              | 0 B 已用, 0 B 容量                                                                | 主机上的日期/时间     | 2018 年 3 月 17 日 星期六 04:03:09 UTC                                                                                                    |
|                                                                                                    | ☑ 近期任务                |                                                                               |               |                                                                                                    |
|                                                                                                    | 任务 ~ 目标               |                                                                               | ~ 已启动 ~ 结果    | ~ 已完成 ▼                                                                                                    |
|                                                                                                    |                       |                                                                               |               | (28 中° <b>, )</b> \$                                                                                                    |

3、在界面上点击"创建/注册虚拟机",将弹出"新建虚拟机"对话框。

| vmware <sup>,</sup> ESXi <sup>**</sup>                                                                                                    |                                                                                                    |
|----------------------------------------------------------------------------------------------------|----------------------------------------------------------------------------------------------------|
| □ 🔓 导航器                                                                                                    | Icalhost.localdomain                                                                                                    |
| <ul> <li>■ 主机</li> <li>管理</li> <li>监控</li> <li>▶ 計 虚拟机</li> <li>● 計 虚拟机</li> <li>● 目 存储</li> <li>● 1</li> <li>&gt; ● 网络</li> <li>● 2</li> </ul> | <ul> <li>         · 按取 vCenter Server          金 创建注册虚拟机         · □ 关机         ⑤ 重新引导         · C         · 同新         · ● 操作         · Decalhost.localdomain         版本:         · 6.5.0 (Build 4564106)         · 状況:         正常(未连接到任何 vCenter Server)         正常运行…         · 0.09 天         ·         ·         ·</li></ul> |
|                                                                                                    | ▼ 硬件                                                                                                    |
|                                                                                                    | 制造商         VMware, Inc.         映像配置文件                                                                                                    |
|                                                                                                    | D                                                                                                    |
|                                                                                                    | ▶ ■ CPU 8 CPUs x Intel(R) Xeon(R) CPU E7- 4807                                                                                                    |
|                                                                                                    | @ 1.87GHz VMotion                                                                                                    |
|                                                                                                    | ■ 内存 10 GB ▼ 系统信息                                                                                                    |
|                                                                                                    | ▶ ■ 虚拟闪存 0 B 已用, 0 B 容量 主机上的日期/时间                                                                                                    |

4、在"新建虚拟机"对话框中,选择"从 OVF 或 OVA 文件部署虚拟机",并点击"下一页",进入下一向导页。

6

| <sup>●</sup> 前建虚拟机                                                         |                      |                                   |
|----------------------------------------------------------------------------|----------------------|-----------------------------------|
| <ul> <li>✓ 1 选择创建类型</li> <li>2 选择 OVF 和 VMDK 文件</li> <li>3 选择存储</li> </ul> | 选择创建类型<br>您要如何创建虚拟机? |                                   |
| 4 许可协议<br>5 部署选项                                                           | 创建新虚拟机               | 此选项将引导您完成从 OVF 和 VMDK 文件创建虚拟机的过程。 |
| 6 其他设置<br>7 即将完成                                                           | 从 OVF 或 OVA 文件部署虚拟机  | J                                 |
|                                                                            |                      |                                   |
| <b>vm</b> ware <sup>®</sup>                                                |                      |                                   |
|                                                                            |                      |                                   |

5、在"选择 OVF 和 VMDK 文件"向导页中, 输入虚拟机名称, 假设为"cloudguanjia"。

| 🍄 新建虚拟机 - cloudguanjia                                                     |                                                                        |
|----------------------------------------------------------------------------|------------------------------------------------------------------------|
| <ul> <li>✓ 1 选择创建类型</li> <li>2 选择 OVF 和 VMDK 文件</li> <li>3 选择存储</li> </ul> | 选择 OVF 和 VMDK 文件<br>为要部署的虚拟机选择 OVF 和 VMDK 文件或者选择 OVA                   |
| 4 许可协议<br>5 部署选顷<br>6 其他设置<br>7 即将完成                                       | 为该虚拟机输入名称。<br>cloudguanjia<br>虚拟机名称最多可包含 80 个字符,且名称在每个 ESXI 实例中必须是唯一的。 |
|                                                                            | 单击以选择或拖放文件                                                             |
| <b>vm</b> ware*                                                            |                                                                        |
|                                                                            | 上一页 一页 完成 取消                                                           |

6、在"选择 OVF 和 VMDK 文件"向导页中,点击"单击以选择或拖放文件",在弹出的 文件选择框中,进入上述解压得到的 cloudguanjia 目录,并同时选择后缀名为 ovf 及 vmdk 的 文件,再点击"打开"。

**CLOUDBILITY** 行云管家

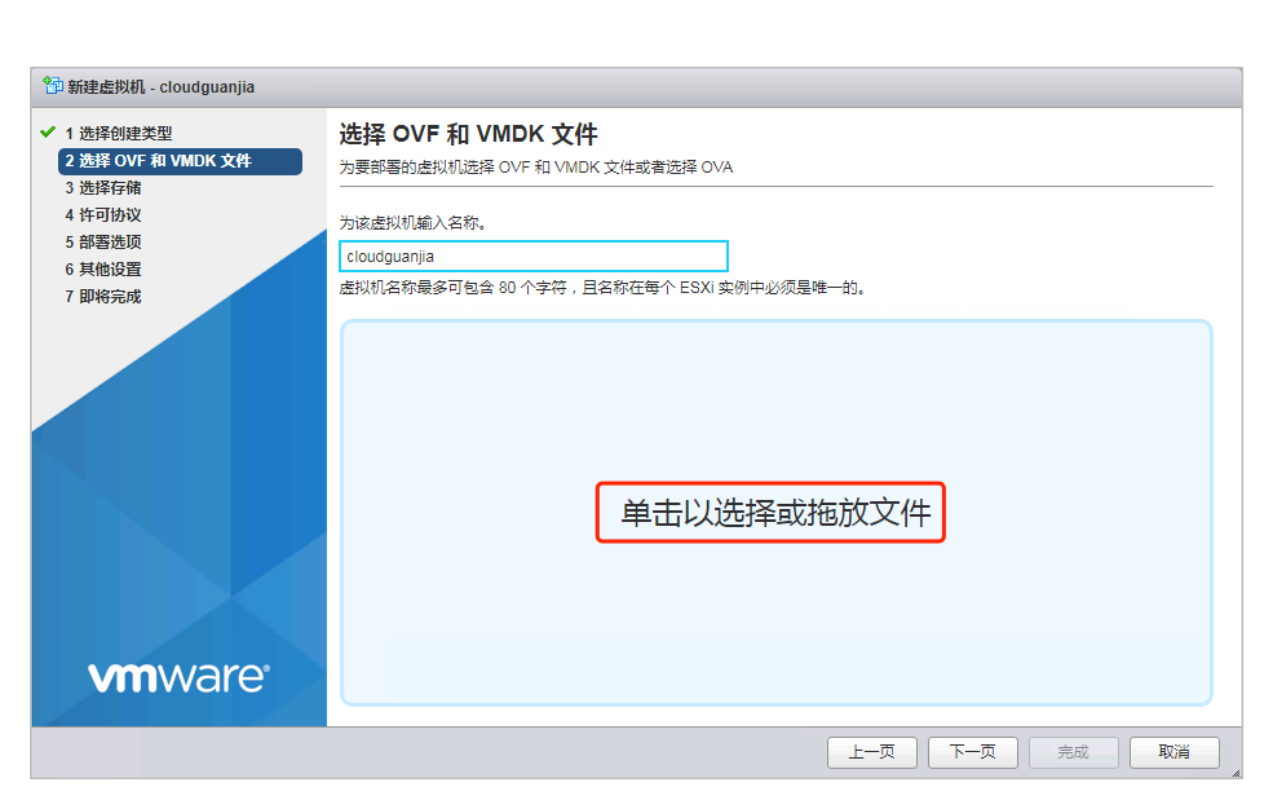

| ♥ 打开                                                                                                    |                                          |                 | ×       |
|----------------------------------------------------------------------------------------------------|------------------------------------------|-----------------|---------|
| 🚱 🗢 📕 « vsphere                                                                                                    | _ovf 🕨 cloudguanjia 🔍 😽                  | 搜索 cloudguanjia | م       |
| 组织 ▼ 新建文件夹                                                                                                    |                                          |                 |         |
| 🔄 最近访问的位置 🔺                                                                                                    | 名称                                       | 修改日期            | 类型      |
|                                                                                                    | 🗐 cloudquanjia                           | 2018/3/17 12:07 | MF 文件   |
|                                                                                                    | 📄 cloudguanjia.ovf                       | 2018/3/17 12:07 | OVF 文件  |
| ₩ 视频                                                                                                    | Cloudguanjia-disk1.vmdk                  | 2018/3/17 12:01 | VMDK 文件 |
| <ul> <li>■ 国/T</li> <li>■ 文档</li> <li>● 音乐</li> <li>■ 计算机</li> <li>▲ 本地磁盘 (C:)</li> <li>④ Ilc的MacBook F</li> </ul> |                                          |                 |         |
| 💼 🕅 🖄 🔼 🚬                                                                                                    | •                                        |                 | •       |
| 文件                                                                                                    | ጃ(N): "cloudguanjia-disk1.vmdk" "clou‹ ▼ | 所有文件<br>打开(O)   | ▼<br>取消 |

7、再返回到"选择 OVF 和 VMDK 文件"向导页中,可以看到, ovf 文件及 vmdk 文件已 经添加,点击"下一页",进入下一向导页。

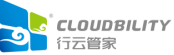

| 智新建虚拟机 - cloudguanjia                                                                      |                                                                        |
|--------------------------------------------------------------------------------------------|------------------------------------------------------------------------|
| <ul> <li>✓ 1 选择创建类型</li> <li>2 选择 OVF 和 VMDK 文件</li> <li>3 选择存储</li> <li>4 许可协议</li> </ul> | <b>选择 OVF 和 VMDK 文件</b><br>为要部署的虚拟机选择 OVF 和 VMDK 文件或者选择 OVA            |
| 5 部署选项<br>6 其他设置<br>7 即将完成                                                                 | 为该层拟创剧人名称。<br>cloudguanjia<br>虚拟机名称最多可包含 80 个字符,且名称在每个 ESXI 实例中必须是唯一的。 |
|                                                                                            | × ጬ cloudguanjia.ovf<br>× ∭ cloudguanjia-disk1.vmdk                    |
| VIIIvvale                                                                                  |                                                                        |

## 8、在"选择存储"向导页中,直接点击"下一页",进入下一向导页。

| 🖆 新建虚拟机 - cloudguanjia                                                         |                            |                                              |           |              |        |      |    |  |  |  |
|--------------------------------------------------------------------------------|----------------------------|----------------------------------------------|-----------|--------------|--------|------|----|--|--|--|
| <ul> <li>✓ 1 选择创建类型</li> <li>✓ 2 选择 OVF 和 VMDK 文件</li> <li>✓ 2 地球たか</li> </ul> | 选择存储<br>选择要存储配置和磁盘文件的数据存储。 |                                              |           |              |        |      |    |  |  |  |
| 3 远洋仔细<br>4 许可协议                                                               | 可从您选择的目标资源中访问以下数据存储。;      | [从您选择的目标资源中访问以下数据存储。为虚拟机配置文件和所有虚拟磁盘选择目标数据存储。 |           |              |        |      |    |  |  |  |
| 5 部署选项<br>6 其他设置                                                               | 名称    ~                    | 容量~                                          | 可用 ~      | 类型           | ~ 精简置备 | ~ 访问 | ~  |  |  |  |
| 7 即将完成                                                                         | datastore1                 | 292.5 GB                                     | 291.55 GB | VMFS5        | 受支持    | 单个   |    |  |  |  |
|                                                                                |                            |                                              |           |              |        |      | 1项 |  |  |  |
| vmware                                                                         |                            |                                              |           |              |        |      |    |  |  |  |
|                                                                                |                            |                                              |           |              |        |      |    |  |  |  |
|                                                                                |                            |                                              | Ŀ-        | - <u>,</u> T | —页 🚽   | 記    | 取消 |  |  |  |
| 9、在"部署选项"向导                                                                    | <sub>学</sub> 页中,直接点击"下一页   | ī",进入                                        | 下一向导      | 子页。<br>      |        |      | ~  |  |  |  |
|                                                                                |                            |                                              |           |              |        |      |    |  |  |  |

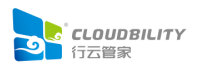

| r                                                                              |                       |                    |
|--------------------------------------------------------------------------------|-----------------------|--------------------|
| 🖆 新建虚拟机 - cloudguanjia                                                         |                       |                    |
| <ul> <li>✓ 1 选择创建类型</li> <li>✓ 2 选择 OVF 和 VMDK 文件</li> <li>✓ 3 选择存储</li> </ul> | <b>部署选项</b><br>选择部署选项 |                    |
| <ul> <li>✓ 4 部署选项</li> <li>5 即将完成</li> </ul>                                   | 网络映射                  | bridged VM Network |
|                                                                                | 磁盘置备                  | ● 精简 ◎ 厚置备         |
| <b>vm</b> ware <sup>•</sup>                                                    |                       |                    |
|                                                                                |                       |                    |
|                                                                                |                       |                    |

## 10、在"即将完成"向导页,点击"完成"。

| 🖆 新建虚拟机 - cloudguanjia                                                         |                                   |                         |  |  |  |  |  |  |
|--------------------------------------------------------------------------------|-----------------------------------|-------------------------|--|--|--|--|--|--|
| <ul> <li>✓ 1 选择创建类型</li> <li>✓ 2 选择 OVF 和 VMDK 文件</li> <li>✓ 3 选择存储</li> </ul> | <b>即将完成</b><br>在完成向导之前查看您的设置选择    |                         |  |  |  |  |  |  |
| <ul> <li>4 部署选顶</li> <li>5 即将完成</li> </ul>                                     | 产品 cloudguanjia                   |                         |  |  |  |  |  |  |
|                                                                                | 虚拟机名标<br>磁盘                       | cloudguanjia-disk1.vmdk |  |  |  |  |  |  |
|                                                                                | 数据存储                              | datastore1              |  |  |  |  |  |  |
|                                                                                | 宣音英型<br>内値<br>bridged: VM Network |                         |  |  |  |  |  |  |
|                                                                                | 客户机操作系统名称                         | 未知                      |  |  |  |  |  |  |
|                                                                                | 请勿在部署此處拟机时刷                       | 新浏览器。                   |  |  |  |  |  |  |
|                                                                                |                                   |                         |  |  |  |  |  |  |

11、在管理主界面中,等待导入进度完成,即可完成虚拟机导入,并且虚拟机会自动启动。

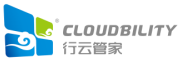

| vmware <sup>,</sup> ESXi <sup>**</sup>                                                                                                    |                                                                                  |                                                                 |                     |                                                 |         |                  | er er Tit →   帮助 →                                          | 1 Q #                                | ŧ <u>k</u> ▼                                                                                                 |  |
|----------------------------------------------------------------------------------------------------|----------------------------------------------------------------------------------|-----------------------------------------------------------------|---------------------|-------------------------------------------------|---------|------------------|-------------------------------------------------------------|--------------------------------------|----------------------------------------------------------------------------------------------------|--|
| 『 日前器 ロ                                                                                                    | localhost.localdomain                                                            | Iocalhost.localdomain                                           |                     |                                                 |         |                  |                                                             |                                      |                                                                                                    |  |
| Image: Image and the system         Image: Image and the system         Image: Image and the system         Image: Image and the system         Image: Image and the system         Image: Image and the system         Image: Image and the system         Image: Image and the system         Image and the system         Image and the system </th <th>授取 vCenter Server 計 動 創題     [bcalhost.locali     版本 6.5.0     状況 正常     正常运行 0天</th> <th>W注册處拟机   🚺 关切<br/>domain<br/>(Build 4564106)<br/>(未達規到任何 vCenter S</th> <th>。 💽 重新引导   (</th> <th>見 見 見 見 見 見 見 見 見 見 見 見 見 見 見 見 見 見 見</th> <th>  🏠 操作</th> <th></th> <th>CPU<br/>已用: 47 MHz<br/>内存<br/>已用: 1.42 GB<br/>存储<br/>已用: 1.25 GB</th> <th></th> <th>可用: 14.8 GHz<br/>0%<br/>容量: 14.9 GHz<br/>可用: 8.58 GB<br/>14%<br/>容量: 10 GB<br/>可用: 291.25 GB<br/>0%<br/>容量: 292.5 GB</th> | 授取 vCenter Server 計 動 創題     [bcalhost.locali     版本 6.5.0     状況 正常     正常运行 0天 | W注册處拟机   🚺 关切<br>domain<br>(Build 4564106)<br>(未達規到任何 vCenter S | 。 💽 重新引导   (        | 見 見 見 見 見 見 見 見 見 見 見 見 見 見 見 見 見 見 見           | 🏠 操作    |                  | CPU<br>已用: 47 MHz<br>内存<br>已用: 1.42 GB<br>存储<br>已用: 1.25 GB |                                      | 可用: 14.8 GHz<br>0%<br>容量: 14.9 GHz<br>可用: 8.58 GB<br>14%<br>容量: 10 GB<br>可用: 291.25 GB<br>0%<br>容量: 292.5 GB |  |
|                                                                                                    | ▼ 硬件                                                                             | ▼ 硬件                                                            |                     |                                                 |         |                  |                                                             |                                      |                                                                                                    |  |
|                                                                                                    | 制造商                                                                              | VMware, Inc.                                                    |                     |                                                 | 映像配置文件  |                  | ESXi-6.5.0-456410                                           | ESXi-6.5.0-4564106-standard (VMware, |                                                                                                    |  |
|                                                                                                    | 型릉                                                                               | VMware Virtual Plat                                             | form                |                                                 |         |                  | 11(C.)                                                      | +===                                 |                                                                                                    |  |
|                                                                                                    | ▶ □ CPU                                                                          | 8 CPUs x Intel(R) X<br>@ 1.87GHz                                | eon(R) CPU E7- 4807 | R) CPU E7- 4807 VSpilele HA 农元 字<br>> VMotion 5 |         | 未配直受支持           | *和重<br>受支持                                                  |                                      |                                                                                                    |  |
|                                                                                                    | 7月 内存                                                                            | 10 GB                                                           |                     |                                                 |         |                  |                                                             |                                      |                                                                                                    |  |
|                                                                                                    | ☑ 近期任务                                                                           |                                                                 |                     | _                                               | 1       |                  |                                                             |                                      |                                                                                                    |  |
|                                                                                                    | 任务 > 目                                                                           | 标 ~                                                             | 启动者 ▲ V E           | 排队                                              | ~       | 已启动 🗸            | 结果                                                          | ~                                    | 已完成 ▼ ~                                                                                                    |  |
|                                                                                                    | Import VApp Re                                                                   | esources                                                        | root 2              | 018/03/2                                        | 1 13:42 | 2018/03/21 13:42 |                                                             | 0                                    | 正在运行3%                                                                                                    |  |
|                                                                                                    | 上载磁盘 - cloudguanjia-disk1.v 🔓                                                    | 🗈 cloudguanjia                                                  | root 2              | 018/03/2                                        | 1 13:48 | 2018/03/21 13:48 |                                                             | $\odot$                              | 正在运行 3 %                                                                                                    |  |
|                                                                                                    | Auto Start Power On Ion                                                          | calhost.localdomain                                             | root 2              | 018/03/2                                        | 1 13:37 | 2018/03/21 13:37 | 🔮 成功完成                                                      |                                      | 2018/03/21 13:37                                                                                             |  |
|                                                                                                    | Refresh Network System Io                                                        | calhost.localdomain                                             | dcui 2              | cui 2018/03/2                                   |         | 2018/03/21 13:37 | 🔮 成功完成                                                      |                                      | 2018/03/21 13:37                                                                                             |  |
|                                                                                                    |                                                                                  |                                                                 |                     |                                                 |         |                  |                                                             |                                      |                                                                                                    |  |

| vmware <sup>,</sup> ESXi <sup>,</sup>                                                                                                  |                             |                                                                                            |                     |            |                                            | •••                                                                                                    |              | ■ - ▼   帮助 ▼                                               | Q.搜索                                                                                    | Ţ                                                        |
|----------------------------------------------------------------------------------------------------|-----------------------------|--------------------------------------------------------------------------------------------|---------------------|------------|--------------------------------------------|----------------------------------------------------------------------------------------------------|--------------|------------------------------------------------------------|-----------------------------------------------------------------------------------------|----------------------------------------------------------|
| 1 与航器 ロ                                                                                                    | localhost.localdomain       |                                                                                            |                     |            |                                            |                                                                                                    |              |                                                            |                                                                                         |                                                          |
| <ul> <li>● 目 主机</li> <li>管理</li> <li>送控</li> <li>→ 合) 点似机</li> <li>● 合) 点似机</li> <li>● 合 存储</li> <li>● ● 存储</li> <li>● ● 网络</li> </ul> |                             | b 创建/注册書机机   🐻 关<br>Socaldomain<br>6.5.0 (Bulli 4564106)<br>正常 (未進援到任何 vCenter :<br>0.01 天 | 机 💽 重新引导<br>Server) | C 刷新       | 🏠 操                                        | ſ'n                                                                                                    | E<br>F<br>F  | CPU<br>弓用: 1 GHz<br>内存<br>弓用: 1.43 GB<br>存储<br>弓用: 1.25 GB | 可用: 13.9 G<br>容量: 14.9 G<br>可用: 8.57 (<br>11<br>容量: 10 (<br>可用: 291.25 (<br>容量: 292.5 ( | Hz<br>'%<br>Hz<br>3B<br>1%<br>3B<br>3B<br>3B<br>3B<br>3B |
|                                                                                                    | ▼ 硬件                        |                                                                                            |                     |            | * 配置                                       |                                                                                                    |              |                                                            |                                                                                         |                                                          |
|                                                                                                    | 制造商                         | VMware, Inc.                                                                               |                     |            | 映像曹                                        | 記置文件                                                                                                    | E            | ESXI-6.5.0-4564106-                                        | standard (VMware,                                                                       |                                                          |
|                                                                                                    | 型号                          | VMware Virtual Pla                                                                         | atform              |            |                                            |                                                                                                    |              | + =====                                                    |                                                                                         | _                                                        |
|                                                                                                    | ► 🔲 CPU                     | 8 CPUs x Intel(R) 2<br>@ 1.87GHz                                                           | Xeon(R) CPU E7- 4   | 807        | <ul> <li>vopre</li> <li>vMotion</li> </ul> | on                                                                                                    | 3            | 受支持                                                        |                                                                                         | -                                                        |
|                                                                                                    | 篇 内存                        | 10 GB                                                                                      |                     |            | ▼ 系统(                                      | 意                                                                                                    |              |                                                            |                                                                                         | ñ I                                                      |
|                                                                                                    | 🗊 近期任务                      |                                                                                            |                     |            |                                            |                                                                                                    |              |                                                            |                                                                                         |                                                          |
|                                                                                                    | 任务                          | / 目标 /                                                                                     | 启动者▲ ~              | 已排队        | ~                                          | ・ 已启动 シンクション シングレン シング しんしょう シング マンジョン ビンジョン マンジョン しんしょう マンジョン しんしょう マンジョン しゅうしん マンジョン しゅうしゅう マンジョン しゅうしょう マンジョン しゅうしょう マンジョン しゅうしょう マンジョン しゅうしょう マンジョン マンジョン マンジョン マンジョン マンジョン マンジョン マンジョン マンジョン マンジョン マンジョン マンジョン マンジョン マンジョン マンジョン マンジョン マンジョン マンジョン マンジョン マンジョン マンジョン マンジョン マンジョン マンジョン マンジョン マンジョン マンジョン マンジョン マンジョン マンジョン マンジョン マンジョン マンジョン マンジョン マンジョン マンジョン マンジョン マンジョン マンジョン マンジョン マンジョン マンジョン ビージョン マンジョン マンジョン マンジョン マンジョン マンジョン マンジョン マンジョン マンジョン マンジョン マンジョン マンジョン マンジョン マンジョン マンジョン マンジョン マンジョン マンジョン マンジョン マンジン マンジ | 结果           |                                                            | ~ 已完成 ▼                                                                                 | ~                                                        |
|                                                                                                    | Power On VM                 | 🚰 cloudguanjia                                                                             | root                | 2018/03/21 | 13:53                                      | 2018/03/21 13:53                                                                                                    | 🕑 र्त्रफ्रेन | इन्ह                                                       | 2018/03/21 13                                                                           | :53                                                      |
|                                                                                                    | 上载磁盘 - cloudguanjia-disk1.v | 🞒 cloudguanjia                                                                             | root                | 2018/03/21 | 13:48                                      | 2018/03/21 13:48                                                                                                    | 🕑 इसे फ्रेज़ | 15.FC                                                      | 2018/03/21 14                                                                           | :00                                                      |
|                                                                                                    | Import VApp                 | Resources                                                                                  | root                | 2018/03/21 | 13:42                                      | 2018/03/21 13:42                                                                                                    | 🔮 成功完        | 言成                                                         | 2018/03/21 13                                                                           | :53                                                      |
|                                                                                                    | Auto Start Power On         | localhost.localdomain                                                                      | root                | 2018/03/21 | 13:37                                      | 2018/03/21 13:37                                                                                                    | 🔮 成功完        | 包成                                                         | 2018/03/21 13                                                                           | :37                                                      |
|                                                                                                    | Refresh Network System      | localhost.localdomain                                                                      | dcui                | 2018/03/21 | 13:37                                      | 2018/03/21 13:37                                                                                                    | 🔮 成功完        | 包成                                                         | 2018/03/21 13                                                                           | :37                                                      |
|                                                                                                    |                             |                                                                                            |                     |            |                                            |                                                                                                    |              |                                                            |                                                                                         |                                                          |

## 12、在管理主界面中,点击"虚拟机",再在右侧虚拟机列表中勾选导入的虚拟机。

| """导航器           | 😰 localhost.localdomain - 虚拟机                                                                                                    |
|------------------|----------------------------------------------------------------------------------------------------|
| ▼ 目 主机<br>管理     | 1999 创建/注册虚拟机 🕞 控制台 ▶ 打开电源 ■ 关机 💵 挂起 │ 🥲 刷新 │ 🍈 操作 🔍 投索                                                                                                    |
| 监控               |                                                                                                    |
| 🗗 虚拟机 👥 🚺        | 🐼 🕼 cloudguanjia 🛛 🔮 正常 5.59 GB 🛛 Red Hat Enterprise Li 未知 0 MHz 0 MB                                                                                                    |
| → 目存储 1 → 0 存储 2 | 1顶。                                                                                                    |
|                  | cloudguanjia         CPU         CPU           客户机强作系统         Red Hat Enterprise Linux 7 (64 位)         0 MHz           兼容性         ESX 5.5 及更高版本 (虚拟机版本 10)         0 MHz           VMware Tools         是         内存           CPU         2         0 B |
|                  | P/F 4 GB 存储 目<br>5.59 GB                                                                                                    |
|                  |                                                                                                    |

13、点击"控制台",在弹出菜单中选择点击"打开浏览器控制台",即可打开虚拟机控制台界面。

| r                                                                                                    |                                                                                                    |                                                                                                    |                                                                                                    |
|----------------------------------------------------------------------------------------------------|----------------------------------------------------------------------------------------------------|----------------------------------------------------------------------------------------------------|----------------------------------------------------------------------------------------------------|
| 12 导航器 🔹                                                                                                    | 😭 localhost.localdomain - 虚拟机                                                                                                    |                                                                                                    |                                                                                                    |
| <ul> <li>↓ 主机</li> <li>管理</li> <li>监控</li> <li>▲ 出資机</li> <li>▲ 出資机</li> <li>● 合務</li> <li>● ○ 网络</li> </ul> | <ul> <li>         ・ 助部は注册虚拟机         ・ 打井通道         ・ 打井通道         ・ 打井通道         ・ 打井通道         ・ 丁井田道         ・ 丁井田道         ・ 丁井田道         ・ 丁井田道         ・ 丁井田道         ・ 丁田道         ・ 丁田道         ・ 丁田道         ・ 丁田道         ・ 丁田道         ・ 丁田道         ・ 丁田道         ・ 丁田道         ・ 丁田道         ・ 丁田道         ・ 丁田         ・         ・         ・</li></ul> | ■ 关机 ■ 挂起   C 刷新   小 操 操作<br>◆ 日用空间 ◆ 客户机强作系统 ◆ 主机名称<br>5.59 GB Red Hat Enterprise Li 未知<br>Red Hat Enterprise Linux 7 (64 位)<br>ESX 5.5 及更高版本 (虚拟机版本 10)<br>是<br>2<br>4 GB | Q 搜索<br>◆ 主机 CPU ◆ 主机内存 ◆<br>0 MHZ 0 MB<br>1 顶 ↓<br>CPU ↓<br>0 MHZ<br>0 MHZ<br>0 MHZ<br>0 MHZ<br>0 MHZ<br>0 MHZ<br>0 B<br>0 B<br>0 B<br>0 B<br>0 B<br>0 B |
| CentOS Linux 7 (Core)<br>Kernel 3.10.0-693.e17.x06_64<br>localhost login: _                                  | on an x86_64                                                                                                    |                                                                                                    | □□ = ● 要作 ④                                                                                                    |

14、以用户名 root、密码 12345@AbcdE 登录虚拟机,并设置虚拟机的 IP 地址、默认网 关等网络配置。通过编辑 /etc/sysconfig/network-scripts/ifcfg-ens33 文件,修改 IP 地址及 子网掩码。

vi /etc/sysconfig/network-scripts/ifcfg-ens33

将 IPADDR 的值修改为要设置于该虚拟机的 IP 地址、将 NETMASK 的值修改为要设置于 该虚拟机的子网掩码。

|   | 🔳 cloudguanjia                            |
|---|-------------------------------------------|
|   | TYPE=Ethernet                             |
|   | PROXY_METHOD=none                         |
|   | BROWSER_ONLY=no                           |
|   | BOOTPROTO=static                          |
|   | DEFROUTE=yes                              |
|   | IPV4_FAILURE_FATAL=no                     |
|   | IPV6INIT=yes                              |
| ľ | IPV6_AUTOCONF=yes                         |
|   | IPV6_DEFROUTE=yes                         |
|   | IPV6_FAILURE_FATAL=no                     |
|   | IPV6_ADDR_GEN_MODE=stable-privacy         |
|   | NAME=ens33                                |
|   | UUID=6746408a-2f40-4915-bdce-5cdb0d436817 |
|   | DEVICE=ens33                              |
|   | ONBOOT=ues                                |
|   | IPADDR=188.188.77.138                     |
|   | NETMASK=255.255.255.0                     |
|   | DNS1=8.8.8.8                              |
|   |                                           |
| I |                                           |

15、通过编辑 /etc/sysconfig/network 文件,修改默认网关。

vi /etc/sysconfig/network

将 GATEWAY 的值修改为要设置于该虚拟机的默认网关 IP 地址。

| 🔳 cloudguanjia        |
|-----------------------|
| # Created by anaconda |
| GATEWAY=188.188.77.1  |
|                       |
|                       |
| ~                     |
| ~                     |
| ~                     |

16、执行以下命令,重启虚拟机。

reboot

17、待虚拟机重启完毕,即可完成以虚拟机镜像方式安装行云管家。

## 五、 初始化配置

1、安装完成后,打开浏览器(推荐 Chrome 浏览器),在地址栏输入"http://行云管家 IP 地址/console",进入初始化配置界面。设置管理控制台超级管理员 superadmin 登录密码。

|       | 欢迎使用                                                        | 管理控制台                                       |
|-------|-------------------------------------------------------------|---------------------------------------------|
|       | 首次使用,请该                                                     | 置管理控制台超级管理员信息                               |
| 用戶昵称: | 超级管理员                                                       |                                             |
| 登录账号: |                                                             |                                             |
| 登录密码: | 请输入新密码                                                      |                                             |
|       | 请再次输入密码                                                     |                                             |
|       | <ol> <li>密码为6-20个字符,<br/>殊字符,如:!*#\$'<br/>_`{ }~</li> </ol> | &须同时包含:数字、大小写字母、∜<br>%&*()*+,/:;>= @[\]</th |
|       | Ģ                                                           | 将并进入控制台                                     |

2、点击"立即开始初始化",进入初始化界面。

| CLOUDBILITY<br>行云管家・私有部署版 | ひ 注销 ③ 帮助                                                                      |
|---------------------------|--------------------------------------------------------------------------------|
|                           | 次迎进入行云管家管理控制台<br>在正式使用行云管家之前,我们需要花费您1分钟时间以完成行云管家的<br>系统初始化工作<br><b>立即开始初始化</b> |
| 只需3步初始化配置,即可开启行云管家之旅      |                                                                                |

3、设置访问方式,指定您访问行云管家所需要使用的 IP 地址。

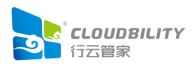

| CLOUDBILITY<br>行云嘗家・心有部署版                                                  | ●注鎖 ⑦ 掃励                                                                 |
|----------------------------------------------------------------------------|--------------------------------------------------------------------------|
|                                                                            | <u> </u>                                                                 |
|                                                                            | 行云管家可以部署在各种网络环境中,忽需要指定访问行云管家的方式                                          |
|                                                                            | افتاع<br>۹                                                               |
|                                                                            | 使用IP访问需要注意:                                                              |
| 为了难尼你然终于尝你太后两桥禁宁门点 月门台和建筑土机                                                | 1、请根据实际应用场景,确认要使用内网还显公网IP,若您需要严格限制在<br>企业内部使用,可使用内网IP,这也意味着您只能管理企业内部的主机; |
| クリンWWWWWWWが日本市390/05571 ストロップ・、ドロップイルBUIT-100<br>之间能够正常通信,需要您配置行云管家正确的访问方式 | <ol> <li>如果您希望在外网环境中也能够访问预听部署的行云管家。您需要拥有一个固定公网P地址;</li> </ol>            |
|                                                                            | 当前网络环境中存在以下IP地址,请选择您希望使用的IP:                                             |
|                                                                            | ☑ 188.188.77.138                                                         |
|                                                                            | □ 其他IP:                                                                  |
|                                                                            | <b>⊢</b> ⇒                                                               |

4、设置"网盘"及"审计日志"的存储位置。

| CLOUDBILITY<br>行云曾家・心育部署版                | ◎ 注销 ③ 帮助                                               |
|------------------------------------------|---------------------------------------------------------|
|                                          | 配置"网盘"和"审计日志"的存储位置                                      |
|                                          | 行云皆家的"网盘"和"审计日志"都将占用登一定的存储空间,<br>您可以指定本地存储或者显公有云厂商的对象存储 |
| 网盘 主机                                    | 本地存储 公有云对象存储                                            |
| 行云管家中"网盘"的主要功能是在行云管家和主机之间建立<br>一个文件传输的通路 |                                                         |
|                                          | 本認何個的網球是2月500GBLX<br>上的可用空间 存储服务中                       |
| ······································   | 优点: 1、配置简单; 2、网络完全隔离<br>缺点: 1、可扩展空间不足; 2、网络带索依赖于当前主机的带宽 |
|                                          | 设置存储位置:                                                 |
|                                          | /opt/cloudbility/data/                                  |
| 行云言來中 甲叮己心 是拒土机解作过程中广土的家都又件<br>(指令文件)    | 团队网盘:                                                   |
|                                          | /opt/cloudbility/data/team disk/                        |
|                                          | 上一步下一步                                                  |
|                                          |                                                         |
|                                          |                                                         |

5、设置团队信息,指定团队名称、团队管理员账号及登录密码。

| CLOUDBILITY<br>行云響家・私有部署版                   | ◎ 注册 ③ 帮助                                                                        |
|---------------------------------------------|----------------------------------------------------------------------------------|
|                                             | 设置业务组织(团队)信息                                                                     |
|                                             | 创建烧的业务组织(器组队),并为该组队创建一个管理风服号                                                     |
|                                             | 团队名称:                                                                            |
| 组织成员                                        | team                                                                             |
| 组织成员                                        | 团队管理员账户:                                                                         |
|                                             | admin                                                                            |
|                                             | 管理员密码:                                                                           |
|                                             |                                                                                  |
| 组织成页                                        | 重复密码:                                                                            |
|                                             |                                                                                  |
| 行云管家是基于组织的工作模式,组织中的成员根据权限,<br>协同管理组织中的各种云资源 | ① 密码为6-20个字符, 必须即卸包含: 数本, 大小写字母, 特殊字符, 如::'*\$\$%&'()*<br>*,/:;>= @[\]^_`(])-</p |
|                                             | 上一步下一步                                                                           |

6、初始化配置完成后即可开始使用行云管家。

| CLOUDBILITY<br>行云曽家・心有部署版 | ● 注鎖 ⑤ 精助                                    |
|---------------------------|----------------------------------------------|
|                           | 恭喜, 配置完成                                     |
|                           | 使用行云管家,也可以进入管理控制台修改相关的配置<br>开始使用行云管家 进入管理控制台 |
|                           | 请牢记以下信息:<br>1.门户访问路径 : http://188.188.77.138 |
| 现在,可以开启行云管家之旅了            | 2.管理控制台访问路径: http://188.188.77.138/console/  |
|                           |                                              |

更多设置内容请参考: https://www.cloudbility.com/help-v4/ent/config/console.html

# 六、 激活 License 许可

在私有部署安装完毕后,在管理控制台的"系统设置"-"License 信息"页签,点击"更换 License"按钮,将弹出更换 License 框,将您从行云管家客服获得的 license 文本内容拷贝并粘贴到输入框中,点击"确定"即可。

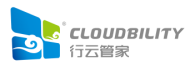

| 行云碧家・私有部書板                                                                                                  | 行云管家管理                                  | 里控制台                      |                                     |                                               |                                  | 超级管理员 🗸 🖸 🧿 帮助 🛛                |
|----------------------------------------------------------------------------------------------------|-----------------------------------------|---------------------------|-------------------------------------|-----------------------------------------------|----------------------------------|---------------------------------|
| 系统设置                                                                                                    | 租户管理                                    | 运营中心                      | 管理控制台设置                             | 系统日志                                          |                                  |                                 |
| 基本配置                                                                                                    |                                         |                           |                                     |                                               |                                  |                                 |
| 中转管理<br>OpenAPI                                                                                             |                                         |                           |                                     |                                               |                                  |                                 |
| License信息                                                                                                   | 15.0 GUARD-345                          |                           |                                     |                                               |                                  |                                 |
| 服务器信息:                                                                                                    | 4核 3.7GB                                |                           |                                     |                                               |                                  |                                 |
| 服务器标识:                                                                                                    | 272f1bf4599d2bfe634<br>D31vvM0Am8baMCAv | 20b79a0d6a6241<br>vEAAQ== | b64b086-MFwwDQYJ                    | KoZIhvcNAQEBBQADSwAwSAJBAKRnyYw5EdK/Oiq6mOtr1 | uJbGbPDu6a3PPMS0vVOu+GI9O+yWXKb  | bIHH1Wr4F5VP3VqnFpZjMN4<br>复制   |
| (1) 服务器标识是排                                                                                                 | 智部署行云管家的主服务器的                           | 唯一标识信息,当您很                | 在申请正式版License时, 需                   | 要提供比信息                                        |                                  |                                 |
|                                                                                                    |                                         |                           |                                     |                                               |                                  |                                 |
| -                                                                                                    |                                         |                           |                                     |                                               |                                  |                                 |
|                                                                                                    |                                         |                           |                                     |                                               |                                  |                                 |
| ELicense信息                                                                                                  | 信白雨                                     |                           |                                     | 山帝                                            | は田橋の                             | ズ 更换License                     |
| ■ License信息<br>产品を称                                                                                         | 信息项                                     |                           | 4                                   | 内容                                            | 使用情况                             | ズ 更换License<br>兄                |
| ■ License信息                                                                                                 | 信息项                                     |                           | 行云管                                 | 内容                                            | 使用情况                             | ズ 更快icense<br>兄                 |
| ■ License信息 产品名称 产品类型                                                                                       | 信息项                                     |                           | 行云管                                 | 内容<br>家<br>ī                                  | 使用情况                             | ¥ <mark>, 更换license</mark><br>R |
| ■ License信息<br>产品名称<br>产品类型<br>授权时间                                                                         | 信息项                                     |                           | 行云管<br>标准题<br>至202                  | 内容<br>家<br>0-01-15 12:01:00                   | 使用情况<br><br>                     | ズ 即会License<br>え                |
| ■ License信息<br>产品名称<br>产品类型<br>授权时间<br>授权服务器标识                                                              | 信息项                                     |                           | 行云管<br>标准期<br>至202                  | 内容<br>家<br>0-01-15 12:01:00                   | 使用情况<br><br><br>                 | ズ 即絵License<br>え                |
| <ul> <li>世 License 信息</li> <li>产品名称</li> <li>产品类型</li> <li>授权时间</li> <li>授权服务器标识</li> <li>授权资源函额</li> </ul> | 信息项                                     |                           | 行云管<br>标准题<br>至202<br><br>100       | 内容<br>家<br>え<br>0-01-15 12:01:00              | 使用情况<br><br><br><br><br>モー<br>モー | ズ 即接License<br>R                |
| 已 License信息<br>产品名称<br>产品类型<br>授权时间<br>授权服务器标识<br>授权资源配额<br>授权用户数                                           | 信息项                                     |                           | 行云管<br>标准期<br>至202<br><br>100<br>20 | 内容<br>家<br>え<br>0-01-15 12:01:00              | 使用協力<br>                         | ズ 即紀icense<br>R                 |

| 更换License |            | ⑦如何获取License? |  |  |
|-----------|------------|---------------|--|--|
| License:  | 请输入License |               |  |  |
|           |            |               |  |  |
|           |            |               |  |  |
|           |            |               |  |  |
|           |            | 确定取消          |  |  |

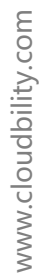

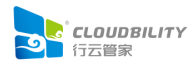

# 七、开始使用

## 7.1 登录行云管家

以浏览器 ( 推荐 Chrome 浏览器 ) 访问 "http://行云管家 IP 地址", 打开行云管家界面。 输入管理员账号、密码并登录。

| Contraction         Contraction         Contraction <thcontraction< th=""> <thcontraction< th=""></thcontraction<></thcontraction<> | 客服 | (⑦) 簡体中文 - 🎧 在线者間                                       | CLOUDBILITY<br>行云翻家 |
|----------------------------------------------------------------------------------------------------|----|---------------------------------------------------------|---------------------|
|                                                                                                    |    | CALL OF COMPANY OF COMPANY                              |                     |
| 次迎使用行云管家<br>admin<br>请输入密码<br>□ 5天内自动登录 応记电码?                                                                                                    |    | ания — В состания с с с с с с с с с с с с с с с с с с с | 1. 1.1              |
| admin                                                                                                    |    | 文迎使用行云管家                                                | 1                   |
|                                                                                                    |    | admin<br>请输入密码                                          | 13                  |
|                                                                                                    |    | □ 5大内目初登录 版记述的?                                         | _                   |
| 登录 (Mana)                                                                                                    |    | 登录<br>····································              |                     |
| 行云管家还是供以下形式的登录入日: ###                                                                                                    |    | 行云管家还提供以下形式的登录入口。                                       | -                   |
| Mobile版门户 Linux跳板机 III Windows跳板机                                                                                                    |    | Mobile版门户 2— Linux親版机 Undows親版机                         |                     |

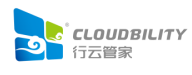

## 7.2 增加局域网主机

1、进入"主机"菜单页面,点击"导入主机"下的"导入局域网主机"。

| ■ ■ ■ 三 主机 ~ 日 号入主机 ~ 日 御離主机 ~                                                                                                    | 🚺 管理员 ~ 🐴 |
|----------------------------------------------------------------------------------------------------|-----------|
| <ul> <li></li></ul>                                                                                                    |           |
| ・ 回知日       ● 回知日       ● 回知日       < | 消         |

2、选择通过 Proxy 接入局域网,如果门户服务器(安装行云管家的服务器)和被管理的机器在同一局域网内,也可以选择直接以 IP 方式导入(直连模式)。

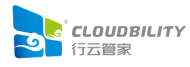

| 选择主机导 | 入方式                                                     |                                |
|-------|---------------------------------------------------------|--------------------------------|
|       | ()户 Proxy 局域网                                           | IP直连<br>·<br>门户                |
|       | ● 通过Proxy接入局域网                                          | ○ 直接以IP方式导入                    |
|       | 当通过门户无法直接访问目标主机时,可通<br>Proxy并通过Proxy代理访问目标主机,适见<br>部分场景 | 过在主机所在网络中部署<br>用于行云管家SaaS平台的绝大 |
|       |                                                         | 确定取消                           |

3、在局域网中找一台 CPU 内存等资源稍微充裕的主机作为宿主机安装行云管家 Proxy(推荐使用 linux 主机 )。

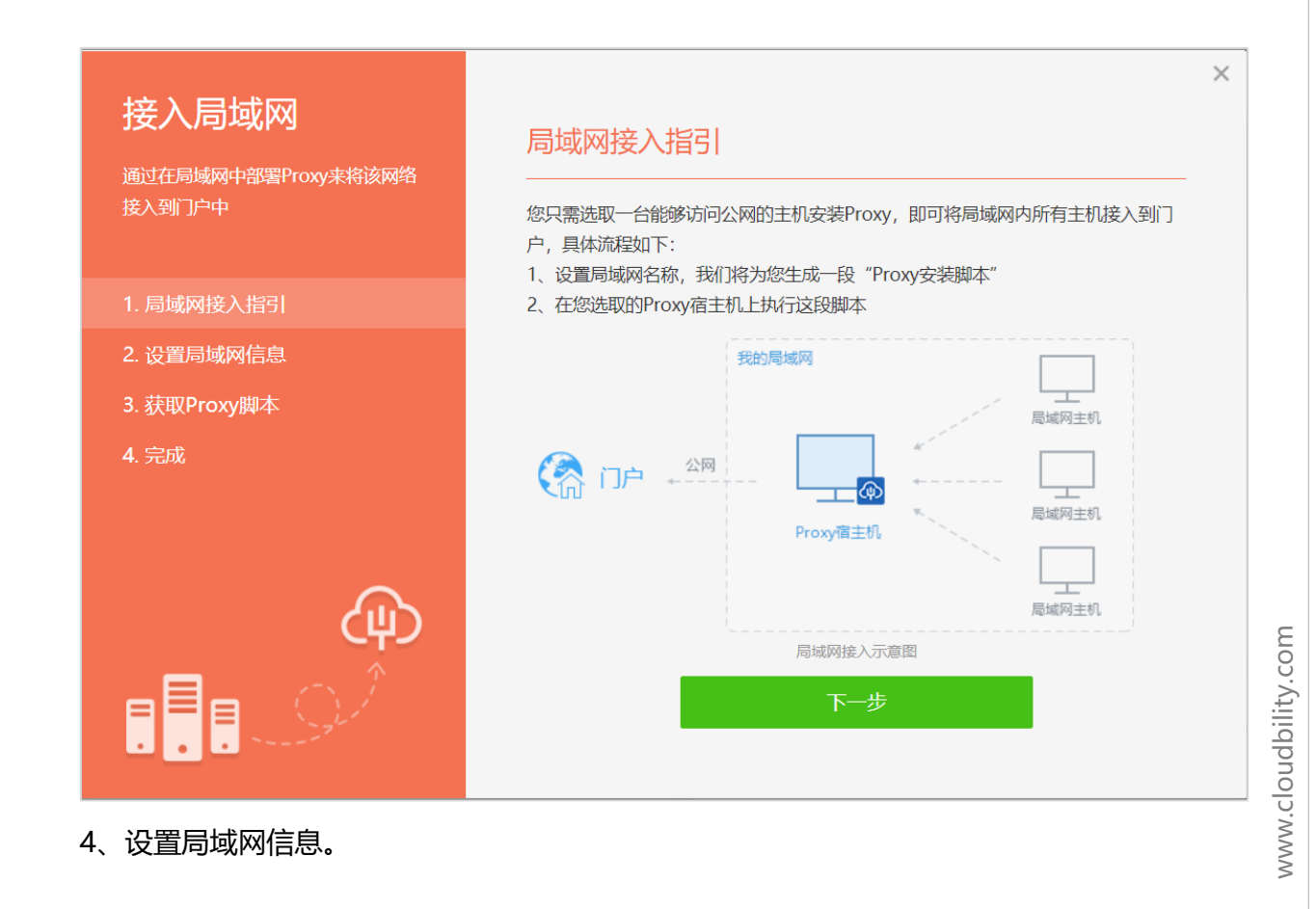

**CLOUDBILITY** 行云管家

| 接入局域网<br>通过在局域网中部署Proxy来将该网络<br>接入到门户中             | 设置局域网信息<br>———————————————————————————————————— | × |
|----------------------------------------------------|-------------------------------------------------|---|
| <ol> <li>1. 局域网接入指引</li> <li>2. 设置局域网信息</li> </ol> | 请为您本次接入的局域网设置一个名称:                              |   |
| 3. 获取Proxy脚本                                       | LAN                                             |   |
| 4. 完成                                              |                                                 |   |
|                                                    | 上一步下一步                                          |   |

5、根据宿主机操作系统选择安装脚本,点击"复制脚本内容",粘贴至宿主机命令行执行。 (安装时建议暂时关闭防火墙,防火墙开启的情况下速度可能会比较慢)。

| 接入局域网<br>通过在局域网中部署Proxy来将该网络 | 获取Proxy脚本                                                                                                    | ⑦ 安装遇到问题?                                        | × |  |  |
|------------------------------|----------------------------------------------------------------------------------------------------|--------------------------------------------------|---|--|--|
| 接入到门户中                       | ○ 👌 Linux主机 💿 ╉ Windows主机                                                                                                    |                                                  |   |  |  |
|                              | 请在您的主机以"管理员身份运行CMD"并执行以下脚本:                                                                                                    |                                                  |   |  |  |
| 1. 局域网接入指引                   | (fltmc>nul&&((ping 188.188.77.138 -w 2000 -n 2 >nul)&&((ec                                                                                                    | cho Check network                                |   |  |  |
| 2. 设置局域网信息                   | [System.Net.ServicePointManager]::ServerCertificateValidation                                                                                                    | Callback = {\$true};                             |   |  |  |
| 3. 获取Proxy脚本                 | System.Net.WebClient).DownloadFile('http://188.188.77.138/downloads/cloudGate<br>wav/installGateway.ps1'\`*eny:temp\installGateway.ps1\``\`%&cd %temp% &&                                            |                                                  |   |  |  |
| 4. 完成                        | (powershell -ExecutionPolicy Unrestricted -file ".\installGatewa<br>yIWB2eyS0WVI http://188.188.77.138 http://188.188.77.138)  (<br>Check network fail!)))  (echo. && echo Please run this script as | ay.ps1"<br>(echo on))  (echo<br>s Administrator) |   |  |  |
| ஷ                            |                                                                                                    | 复制脚本内容                                           |   |  |  |
|                              | 上一步下一步                                                                                                    |                                                  |   |  |  |

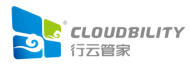

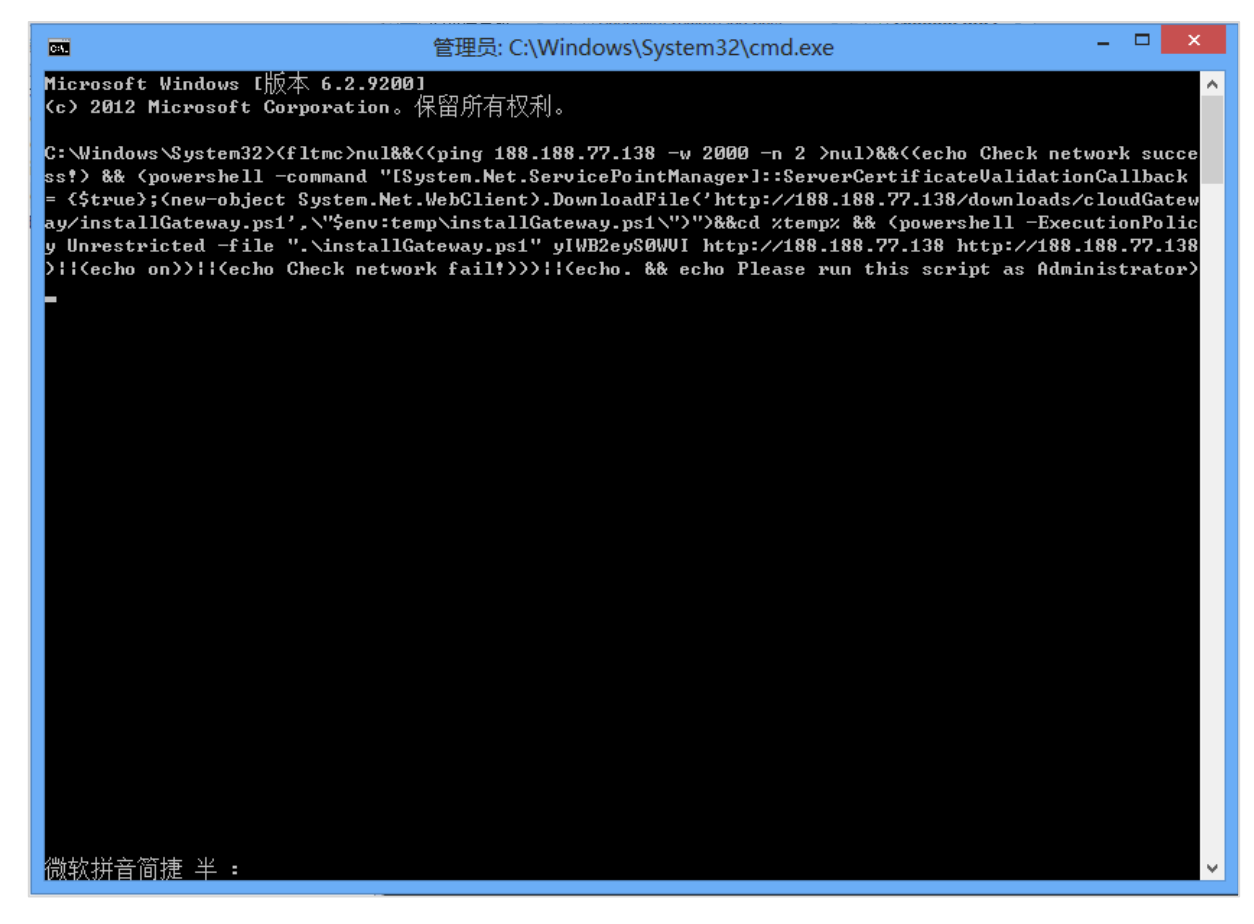

6、安装完后在"主机"菜单页面,点击"导入主机"-"导入局域网主机",选择刚创建的 局域网网络(云账户)即可开始导入主机。

| <b>1</b> | 主机 ~ 日 号入主机 ~ 1 注机                                                   | . 🗔 创建主机 🗸                           |             | ()) 管理员·       |
|----------|----------------------------------------------------------------------|--------------------------------------|-------------|----------------|
| 🚾 公司机房   | C@ 导入公有云主机                                                           |                                      | Q. 依据名称、IPI | 合素 📄 🖏 技标签过速 🗸 |
|          | <ul> <li>○ 导入私有云主机</li> <li>○ 导入局域网主机</li> <li>○ 从资源池导入主机</li> </ul> | 公网IP                                 | 内网IP        | 接入方式           |
|          | 导入主机<br>请选择网络:<br>④ 公司机场<br>您也可以:接                                   | <ul> <li>3</li> <li>入新的网络</li> </ul> |             |                |

更详细的操作文档 参阅 :https://www.cloudbility.com/help-v4/host/import/add-lanhost.html

## 7.3 增加用户

1、点击进入"团队设置"。

| ссоирвісту = | <b>首页 ~</b>    |      |         |         |      |              |      |     |
|--------------|----------------|------|---------|---------|------|--------------|------|-----|
| Hi           | 前              | 王机   | 品网络     | 资源池     | 数据库  | <b>企</b> 用中心 | 网盘资源 | 0   |
| 初次           | 加加中心           | 日务编排 | () 送進策略 | 「「」     | 操作日志 | 团队设置         |      | *)* |
| 0 1-10       | · <b>2</b> 23. |      |         | ▲ト次選手の  |      |              |      |     |
| 主机           | <u></u>        |      |         | () TYAN | •    |              |      |     |
|              |                |      |         |         |      |              |      |     |

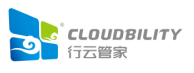

成员的各项信息,即可创建新用户。

| 1 团队 ~                                                                                                    | A. 创建新用户 3. 经请其他账号加入 | 系统管理员 ~                                                                                                    | 🖬 demo 👻 🖸 🕡 |
|----------------------------------------------------------------------------------------------------|----------------------|----------------------------------------------------------------------------------------------------|--------------|
|                                                                                                    | 添加团队成员               | 填写账户信息                                                                                                    | × 8 = 4      |
| <sup>2</sup> 。权限管理                                                                                                    | 为团队添加更多成员            | 成员昵称 : bill2                                                                                                    |              |
|                                                                                                    |                      | <b>手机 : 中国 ~</b> 未开启短信网关,无法描写手机                                                                                                    |              |
| and the second second se | 1 描写账户结点             | 邮箱 : 未开启邮件服务器,无法信号邮箱                                                                                                    |              |
|                                                                                                    | 2 沿雲影白米刑             | 新屬部门 : 行去急部 设置                                                                                                    |              |
|                                                                                                    | 3. 设置所属角色            | 登录账号 : bill2                                                                                                    |              |
|                                                                                                    |                      | 指定密码 : ● 手动描定 ○ 随机生成<br>登录密码 : ASfdsfd@2234                                                                                                    |              |
|                                                                                                    | _                    | <ul> <li>① 医码长度为6-20个字符,必须包含数字,大小写字母,特殊字符,如:)</li> <li>*#\$%&amp;`()*+,-/::&gt;=<?@{\]^_`( ]~</li> <li>□ 用户首次登录时强制修改密码</li> <li>■ 推送登录账号及密码至该用户邮箱</li> </li></ul> |              |
|                                                                                                    |                      | 下一步                                                                                                    |              |

## 7.4 **详细使用说明**

各功能详细使用方法见: <u>https://www.cloudbility.com/help-v4</u>